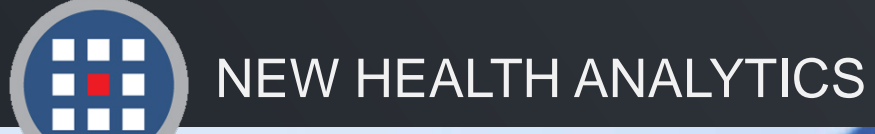

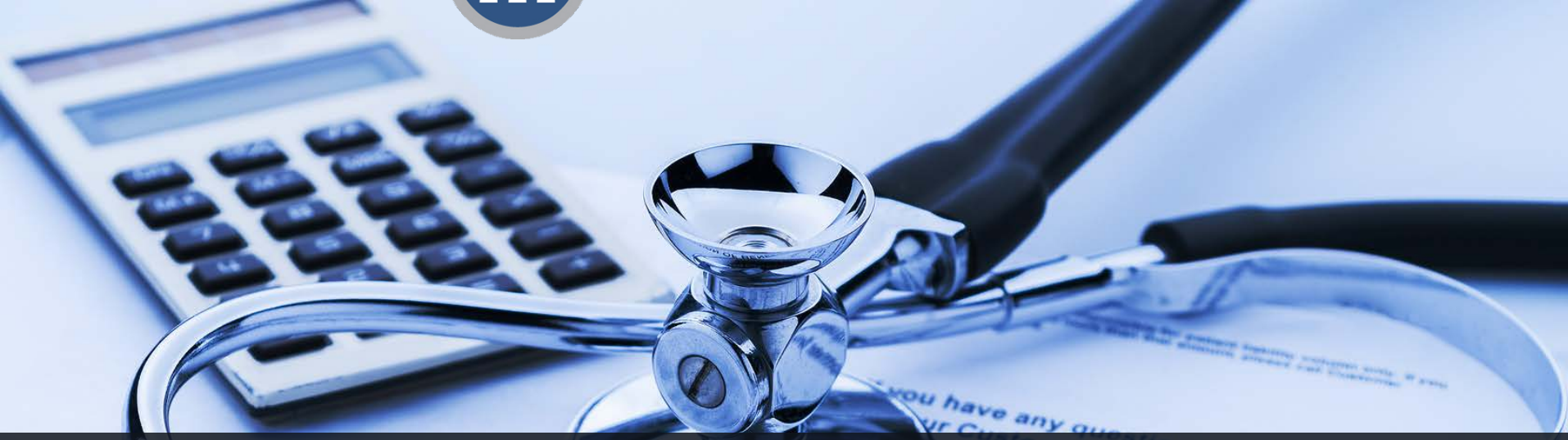

# Accessing & Navigating PCA Executive Reports

Web Link, Logging in, & Navigating the Layout

Version 1.2016

## **Accessing PCA Executive Reports**

PCA Executive Reports is a live, web-based application that can be accessed from any web browser on any computer, tablet, or phone. It is a continuously updated data tool that is customizable to fit user needs.

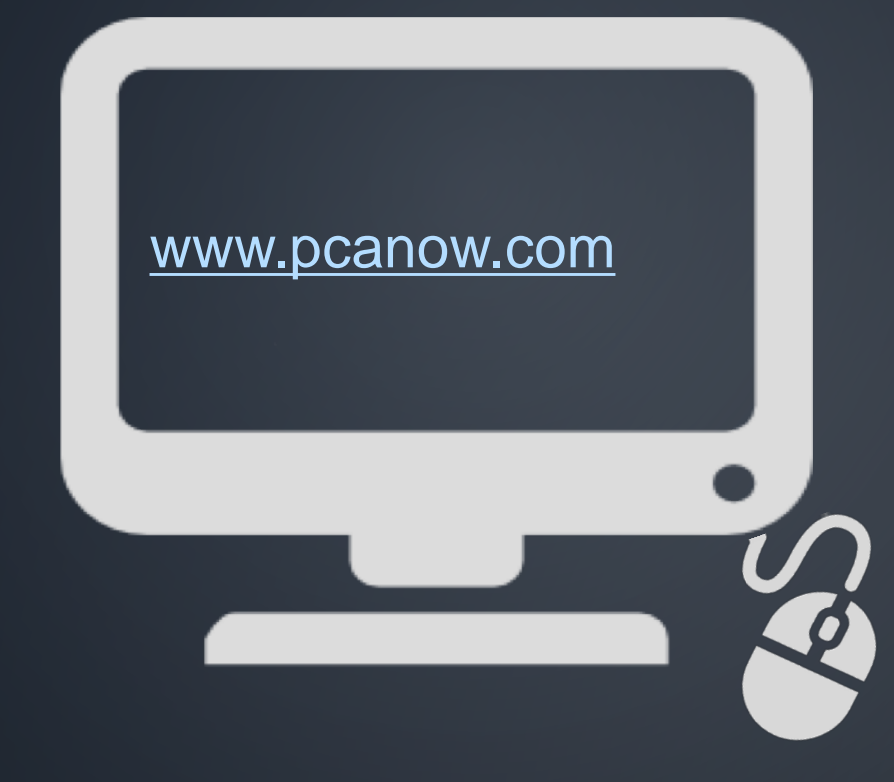

Follow the link above to access the home page.

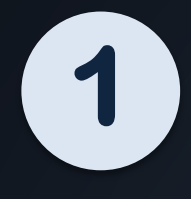

Click the **"PCA Login"** tab at the top left of the screen.

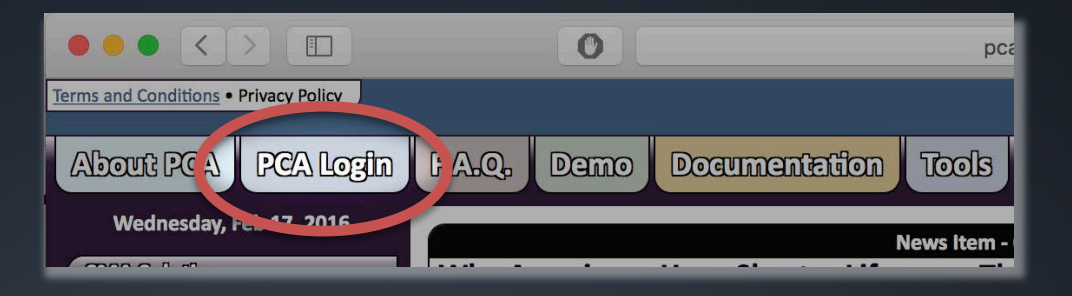

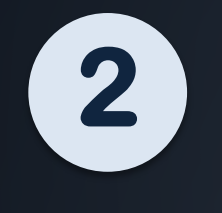

Click the gray **"Login"** button in the light blue PCA Plus box.

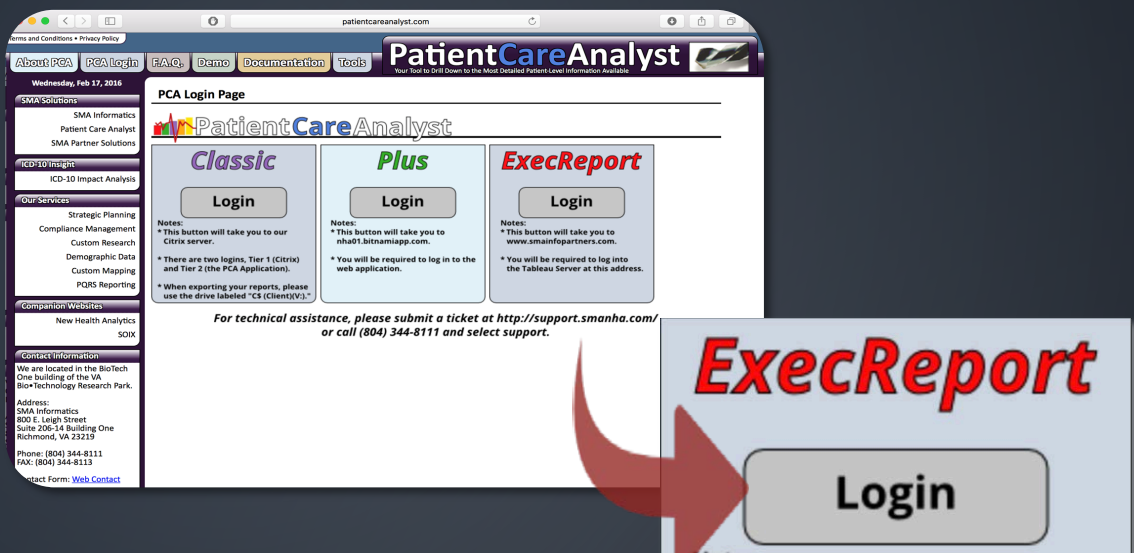

Notes:

- \* This button will take you to www.smainfopartners.com.
- \* You will be required to log into the Tableau Server at this address.

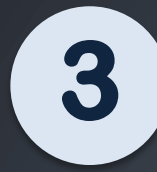

#### Enter your Username and password. Click Sign In.

| Username |         |  |
|----------|---------|--|
| assword  |         |  |
|          | Sign In |  |
|          |         |  |

Note: Upon becoming a PCA Executive Reports customer, you will be given a Username and temporary password, which you will reset at first login.

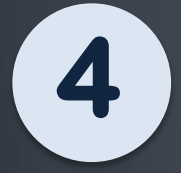

You will now see your customized PCA **Executive Reports** dashboard!

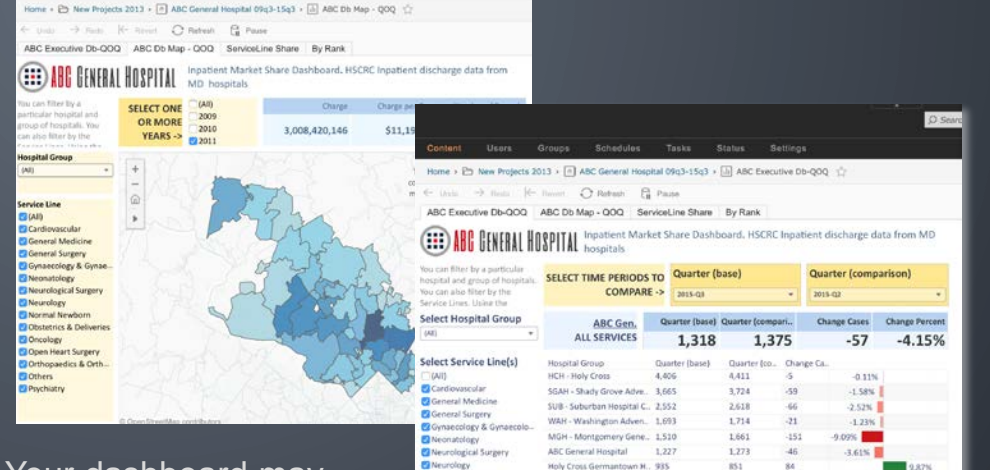

Normal Newborn

Oncology

Others

Psychiatry

Obstetrics & Deliverie

Open Heart Surgery Orthopaedics & Orthop

Note: Your dashboard may look different, depending on your client agreement.

|                            | The stacked bar Graph disp | is based o | n the Comparison | Quarter. | each larget. | cip area. This sha |
|----------------------------|----------------------------|------------|------------------|----------|--------------|--------------------|
| -                          | 20906 (Silver Spring)      | IO25N BOAN | 35.21%           |          | 35.47%       |                    |
| Abc General Hospital       | 20904 (Silver Spring)      | 11.30%     |                  | 56.58%   |              | 12.32%             |
| DOI - Doctors Community Ho | 20874 (Germantown)         | STOTA .    | 47.76%           |          | 20.53%       | EB4N               |

715

468

260

251

188

MH - Frederick Memorial 724

DCH - Doctors Community, 296

UMD - University of Maryl., 235

PGH - Prince Georges Hos. 171

480

HH - Johns Hookins

# Layout Tour

|                                                                                                    |                                                              | Home → De New Projects 2013 → ABC General Hospital (<br>← Undo → Rodo ← Rovert ← Refreah ← Pa<br>ABC Executive Db-QOQ ABC Db Map - QOQ Service<br>MC GENERAL HOSPITAL Inpatient Market S<br>Nou can filter by a particular<br>hospital and propo of hospitals<br>SELECT TIME PERIODS TO<br>COMPARE -> | 9q3-15q3 > (a) ABC Executive Db-QOQ (c)<br>se<br>Line Share    By Rank   <br>hare Dashboard, HSCRC inpatient discharge data from MC<br>Quarter (base)    Quarter (comparison)<br>2015-Q2    2015-Q2 | الله Original View 🖉 Edit هي Share 🖓 Down     |
|----------------------------------------------------------------------------------------------------|--------------------------------------------------------------|----------------------------------------------------------------------------------------------------|----------------------------------------------------------------------------------------------------|-----------------------------------------------|
| ← Undo → Redo  ←                                                                                                    | Revert 📿 Refresh 🔓                                           | Select Hospital Group     ABC Gen.       (All)     **       All SERVICES       Select Service Line(s)       (All)       (All)       (All)       (All)       Pause                                                                                                    | arter (base) Quarter (compari Change Cases Change Perc<br><b>1,318 1,375 -57 -4.15</b><br>rter (base) Quarter (co Change Ca<br>4,411 -5 -0.11%                                                      | ent<br>%                                      |
| ABC Executive Db-QOQ                                                                                                    | ABC Db Map - QOQ Serv<br>SPITAL Inpatient Marke<br>hospitals | viceLine Share By Rank                                                                                                    | CRC Inpatient discharge                                                                                                    | data from MD                                  |
| You can filter by a particular<br>hospital and group of hospitals.<br>You can also filter by the<br>Service Lines. Using the        | SELECT TIME PERIODS T<br>COMPARE                             | -> Quarter (base)<br>2015-Q3                                                                                                    | Quarter (con<br>2015-Q2                                                                                                    | nparison)                                     |
| The tabs along the top of<br>the page display different<br>dashboard pages. Click<br>each tab to view the shee<br>Each tab may have | ets.                                                         | With Executive Reperiod to compare<br>data for on by sele                                                                                                    | eports, user can sele<br>with another, or simecting the same qua                                                                                                    | ect one time<br>aply view the<br>rter in both |
| different features and<br>visuals, created by NHA<br>based on your needs.                                                           |                                                              | DUAES.                                                                                                    |                                                                                                    |                                               |

### **Layout Tour**

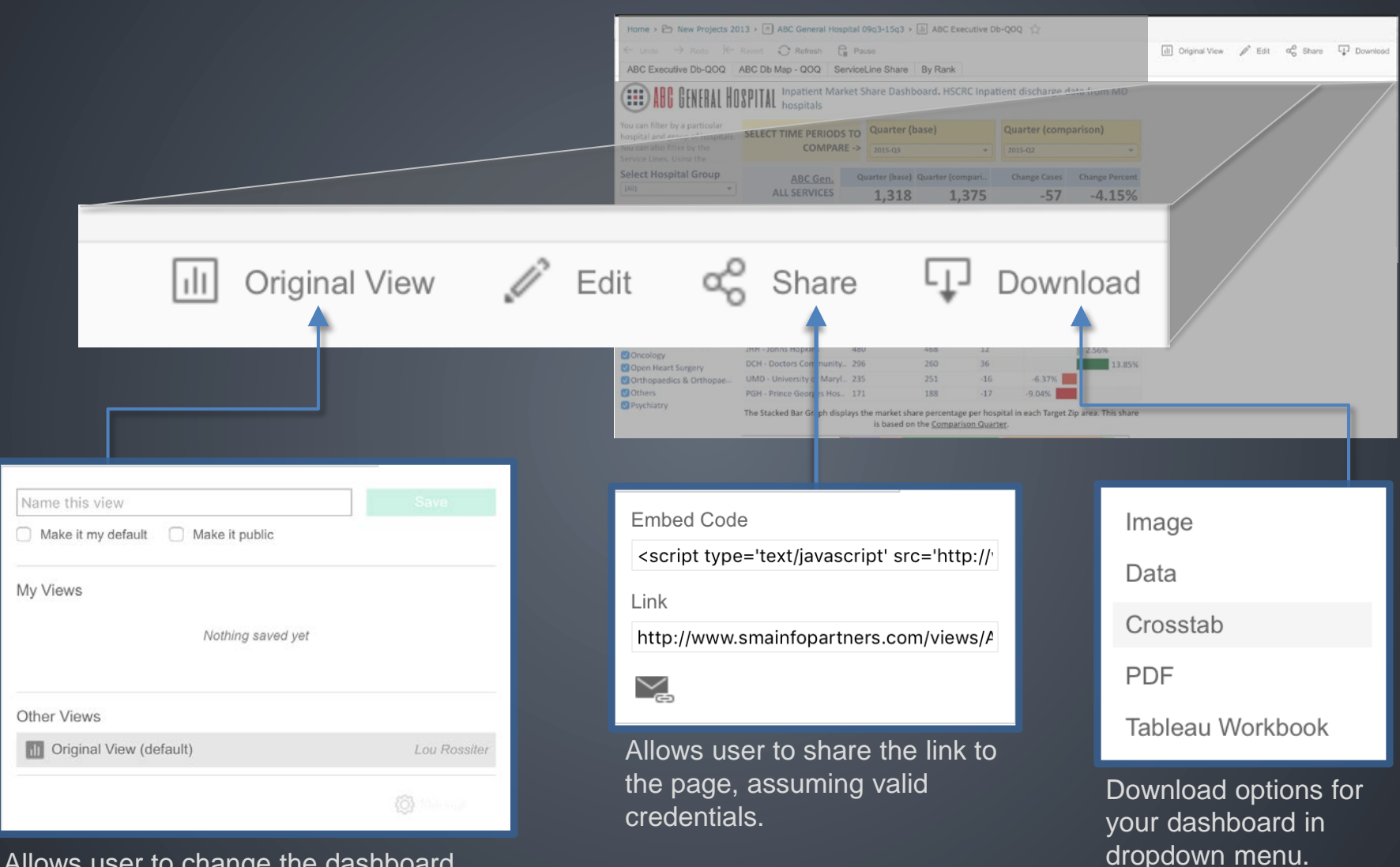

Allows user to change the dashboard view, save the current view, or make a default view setting.

ABC Executive Db-QOQ ABC Db Map - QOQ ServiceLine Share By Rank

Inpatient Market Share Dashboard. HSCRC Inpatient discharge data from MD hospitals

| You can filter by a particular hospital and group of hospitals. | SELECT TIME PERIODS       | то               | TO Quarter (base) |               |       |                  | Quarter (comparison) |                |  |  |
|-----------------------------------------------------------------|---------------------------|------------------|-------------------|---------------|-------|------------------|----------------------|----------------|--|--|
| You can also filter by the<br>Service Lines. Using the          | COMPARE                   | COMPARE -> 2015- |                   |               | •     | 2015-Q2 <b>*</b> |                      |                |  |  |
| Select Hospital Group                                           | ABC Gen.                  | Qu               | arter (base)      | Quarter (comp | ari   | Ch               | ange Cases           | Change Percent |  |  |
| (All)                                                           | ALL SERVICES              |                  | 1,318             | 1,37          | 1,375 |                  | -57                  | -4.15%         |  |  |
| Select Service Line(s)                                          | Hospital Group            | Quar             | ter (base)        | Quarter (co   | Chan  | ge Ca.           |                      |                |  |  |
| (All)                                                           | HCH - Holy Cross          | 4,40             | 5                 | 4,411         | -5    |                  | -0.11%               |                |  |  |
| Cardiovascular                                                  | SGAH - Shady Grove Adve   | 3,66             | 5                 | 3,724         | -59   |                  | -1.58%               |                |  |  |
| General Medicine                                                | SUB - Suburban Hospital C | 2,55             | 2                 | 2,618         | -66   |                  | -2.52%               |                |  |  |
| General Surgery                                                 | WAH - Washington Adven    | 1,69             | 3                 | 1,714         | -21   |                  | -1.23%               |                |  |  |
| Neonatology                                                     | MGH - Montgomery Gene     | 1,51             | D                 | 1,661         | -151  |                  | -9.09%               |                |  |  |
| Neurological Surgery                                            | ABC General Hospital      | 1,22             | 7                 | 1,273         | -46   |                  | -3.61%               | <u>)</u>       |  |  |
| Neurology                                                       | Holy Cross Germantown H   | 935              |                   | 851           | 84    |                  |                      | 9.87%          |  |  |
| Normal Newborn                                                  | FMH - Frederick Memorial  | 724              |                   | 715           | 9     |                  |                      | 1.26%          |  |  |
| Obstetrics & Deliveries                                         | JHH - Johns Hopkins       | 480              |                   | 468           | 12    |                  |                      | 2.56%          |  |  |
| Oncology                                                        | DCH - Doctors Community   | 296              |                   | 260           | 36    |                  |                      | 13.85%         |  |  |
| Orthopaedics & Orthopae                                         | UMD - University of Maryl | 235              |                   | 251           | -16   |                  | -6.37%               |                |  |  |
| Others                                                          | PGH - Prince Georges Hos  | 171              |                   | 188           | -17   |                  | -9.04%               |                |  |  |
| 🕑 Psychiatry                                                    |                           |                  | 2 10 20           |               | 10    | 97 8050          |                      |                |  |  |

Based on the selected quarters, the dashboard will display the base quarter data on the left and the comparison quarter on the right.

Bar graphs will recalculate to display the change in cases from the base quarter to the comparison quarter.

ABC Executive Db-QOQ ABC Db Map - QOQ ServiceLine Share By Rank

Inpatient Market Share Dashboard. HSCRC Inpatient discharge data from MD hospitals

| You can filter by a particular hospital and group of hospitals. | SELECT TIME PERIODS TO<br>COMPARE -         |                | Quarter (I           | base)          | Quarter (comparison) |                |               |  |
|-----------------------------------------------------------------|---------------------------------------------|----------------|----------------------|----------------|----------------------|----------------|---------------|--|
| You can also filter by the<br>Service Lines. Using the          |                                             |                | COMPARE -> 2015-Q3 + |                |                      |                | 2015-Q2 -     |  |
| Select Hospital Group                                           | ABC Gen.                                    | Q              | uarter (base)        | Quarter (compa | ari                  | Change Cases ( | hange Percent |  |
| (All)                                                           | ALL SERVICES                                |                | 1,318                | 1,375          |                      | -57            | -4.15%        |  |
| Select Service Line(s)                                          | Hospital Group                              | Quarter (base) |                      | Quarter (co    | Chan                 | nge Ca         |               |  |
| (All)                                                           | HCH - Holy Cross<br>SGAH - Shady Grove Adve |                | 06                   | 4,411          | 411 -5               | -0.11%         |               |  |
| Cardiovascular                                                  |                                             |                | 65                   | 3,724          | -59                  | -1.58%         |               |  |
| General Medicine                                                | SUB - Suburban Hospital C                   |                | 52                   | 2,618          | -66                  | -2.52%         |               |  |
| General Surgery                                                 | WAH - Washington Adven                      |                | 93                   | 1,714 -21      |                      | -1.23%         |               |  |
| Neonatology                                                     | MGH - Montgomery Gene                       |                | 10                   | 1,661          | -151                 | -9.09%         |               |  |
| Neurological Surgery                                            | ABC General Hospital                        | 1,2            | 27                   | 1,273          | -46                  | -3.61%         |               |  |
| ☑ Neurology                                                     | Holy Cross Germantown H                     |                |                      | 851 84         |                      |                | 9.87%         |  |
| Normal Newborn                                                  | FMH - Frederick Memorial                    | 724            |                      | 715            | 9                    | 1              | 1.26%         |  |
| Obstetrics & Deliveries                                         | JHH - Johns Hopkins                         | 480            | (                    | 468            | 12                   |                | 2.56%         |  |
| Oncology                                                        | DCH - Doctors Community                     | 296            |                      | 260            | 36                   |                | 13.85%        |  |
| Orthopaedics & Orthopae                                         | UMD - University of Maryl                   | 235            | i i                  | 251            | -16                  | -6.37%         |               |  |
| ✓ Others                                                        | PGH - Prince Georges Hos                    | 171            |                      | 188            | -17                  | -9.04%         |               |  |
| Sychiatry                                                       |                                             | - 73           |                      |                |                      | 1 m m m m      |               |  |

By using this dropdown menu, the user can filter which hospitals or hospital groups to view on the dashboard.

To determine which hospitals are shown in this list, NHA typically uses primary and/or secondary service areas. This can be customized to your needs.

ABC Executive Db-QOQ ABC Db Map - QOQ ServiceLine Share By Rank

Inpatient Market Share Dashboard. HSCRC Inpatient discharge data from MD hospitals

| You can filter by a particular hospital and group of hospitals. | SELECT TIME PERIODS TO<br>COMPARE - |      | TO Quarter (base) |              |        |         | Quarter (comparison) |                |  |  |
|-----------------------------------------------------------------|-------------------------------------|------|-------------------|--------------|--------|---------|----------------------|----------------|--|--|
| You can also filter by the<br>Service Lines. Using the          |                                     |      | 2015-Q3           | 015-Q3 🔫     |        |         | 2015-Q2 👻            |                |  |  |
| Select Hospital Group                                           | ABC Gen.                            | Q    | arter (base)      | Quarter (com | pari   | Ch      | ange Cases           | Change Percent |  |  |
| (AII)                                                           | ALL SERVICES                        |      | 1,318             | 1,3          | 75     |         | -57                  | -4.15%         |  |  |
| Select Service Line(s)                                          | Hospital Group                      | Qua  | rter (base)       | Quarter (co. | . Chan | ge Ca.  | ••                   |                |  |  |
| (All)                                                           | HCH - Holy Cross                    | 4,40 | 06                | 4,411        | -5     |         | -0.11%               |                |  |  |
| 🗹 Cardiovascular                                                | SGAH - Shady Grove Adve             | 3,66 | 55                | 3,724        | -59    |         | -1.58%               |                |  |  |
| General Medicine                                                | SUB - Suburban Hospital C           | 2,5  | 52                | 2,618        | -66    |         | -2.52%               |                |  |  |
| General Surgery                                                 | WAH - Washington Adven              | 1,69 | 93                | 1,714        | -21    |         | -1.23%               |                |  |  |
| Neonatology                                                     | MGH - Montgomery Gene               | 1,5  | LO                | 1,661        | -151   |         | -9.09%               |                |  |  |
| Neurological Surgery                                            | ABC General Hospital                | 1,22 | 27                | 1,273        | -46    |         | -3.61%               |                |  |  |
| Neurology                                                       | Holy Cross Germantown H             | 935  |                   | 851          | 84     |         |                      | 9.87%          |  |  |
| Normal Newborn                                                  | FMH - Frederick Memorial            | 724  |                   | 715          | 9      |         |                      | 1.26%          |  |  |
| Obstetrics & Deliveries                                         | JHH - Johns Hopkins                 | 480  |                   | 468          | 12     |         |                      | 2.56%          |  |  |
| Onen Heart Surgery                                              | DCH - Doctors Community             | 296  |                   | 260          | 36     |         |                      | 13.85%         |  |  |
| Orthopaedics & Orthopae                                         | UMD - University of Maryl           | 235  |                   | 251          | -16    |         | -6.37%               |                |  |  |
| Others                                                          | PGH - Prince Georges Hos            | 171  |                   | 188          | -17    |         | -9.04%               |                |  |  |
| ✓ Psychiatry                                                    |                                     | 12   |                   |              | 12     | 97 2000 | 294740 / DVC04       |                |  |  |

The user can also filter the service lines for which data will be shown by checking and unchecking the boxes.

Service Lines can be customized to each client. NHA will work with you to determine which service lines you want to see on your dashboard and which DRGs are included.

In addition to the numerical data display as seen on the previous slides, PCA Executive Reports uses various graphic options from Tableau, a data visualization software, to make the data more visually appealing, understandable, and comparable.

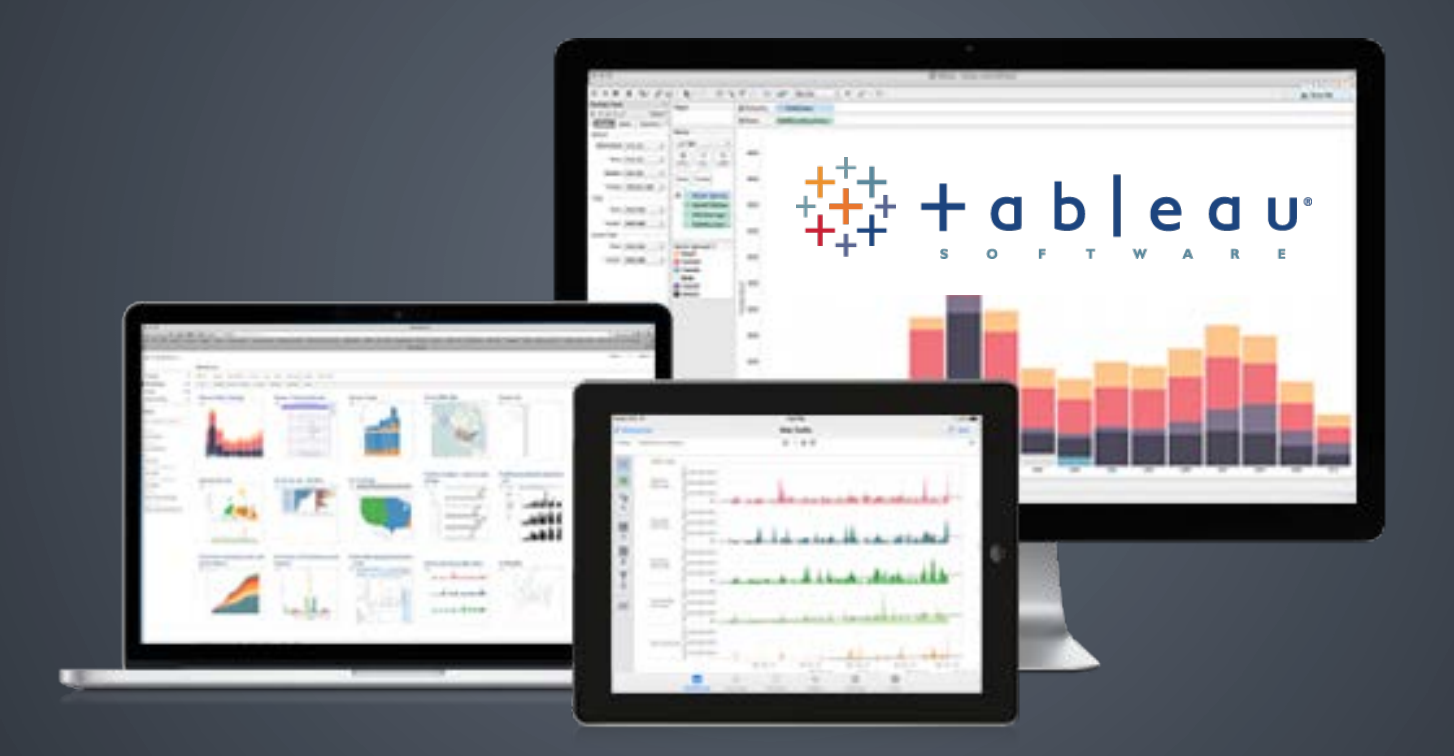

Graph displays can be chosen and customized based on what the user would like to see on the dashboard. They can be placed on the homepage, or designed as a separate tab.

#### Tableau graphic options for PCA Executive Reports can include:

#### Market share display

- By target zip
- By service line

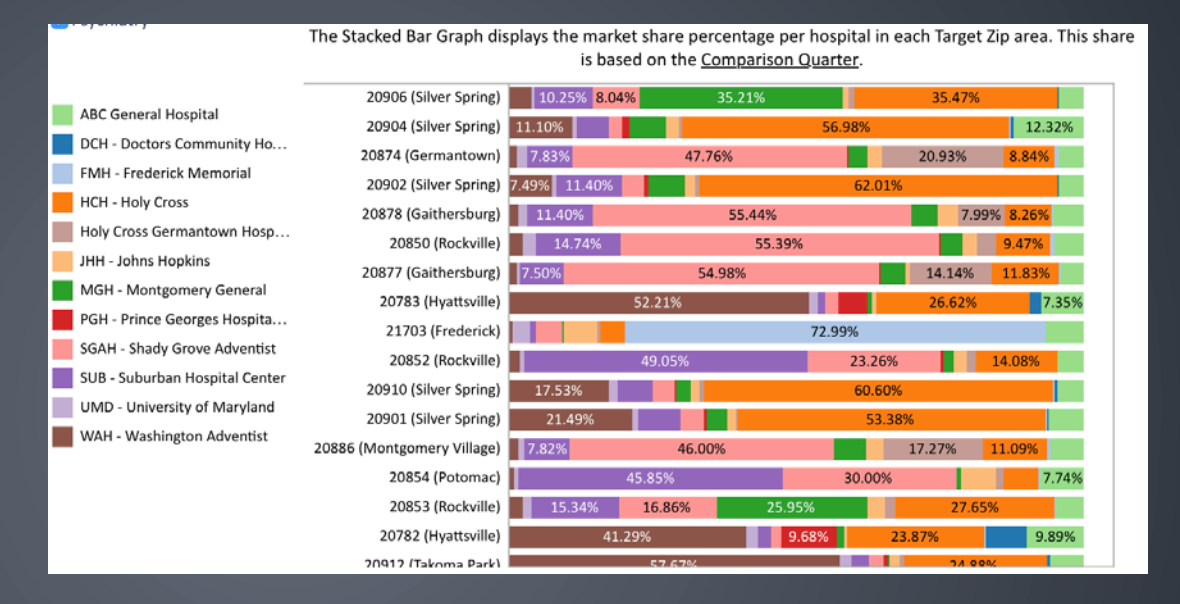

ABC Executive Db-QOQ ABC Db Map - QOQ ServiceLine Share By Rank

| Service Line                                                            | 4.055%- | A 1226          | 1907%          | 3.265%               |                   |                  |                      |                 |                           |                 |                                      |               |            |        |
|-------------------------------------------------------------------------|---------|-----------------|----------------|----------------------|-------------------|------------------|----------------------|-----------------|---------------------------|-----------------|--------------------------------------|---------------|------------|--------|
| Num                                                                     |         | 3.932% 4.15574  | 3.274% 3       | 1.157% 3.0           | 41% 2 014% 2 4    | 2.952%           | 2                    | .626% 2.593% 2  | 532%                      | 2.395           | %                                    | 2.27          | 6% 2.173%  |        |
| Cardiovascular 1 82%                                                    |         |                 |                | 040000 0500          | 2.01470 2.0       | 2.731            | \$ 2.610%            |                 | 2.342%                    | 2.312%          | 2.255% 2.130                         | % 2.185%      |            |        |
| × 0%                                                                    | 0.268%  | 0.230% 0.128% 0 | 233% 0.216% 0  | 0.209% 0.228% 0.1    | 68% 0.158% 0.1    | 57% 0.151% 0.147 | % 0.115% 0           | .116% 0.217% 0. | 226% 0.235%               | 0.082% 0.219    | % 0.172% 0.084                       | % 0.077% 0.08 | 32% 0.082% | 0.196  |
| aquini<br>spi                                                           | 3.131%  | 3               | .110%          |                      | 3.176%            |                  | 2.941%               | 2               | 597% 2.649%               | 2.600%          | 2.521                                | %             |            |        |
| General Z 8<br>Medicine 3 82%                                           |         | 2.904% 2.807%   | 2.941% 2       | 2.859% 2.788% 2.8    | 64% 2.7           | 45% 2.655% 2.726 | % 2                  | .606% 2.474%    | - Contraction Contraction | 2 364           | % 2.351%                             | 2 318%        | 0.4402     | 2.346  |
| 2 년<br>1 년<br>1 년<br>1 년<br>1 년<br>1 년<br>1 년<br>1 년<br>1 년<br>1 년<br>1 | 0.308%  | 0.286% 0.298% 0 | .321% 0.337% 0 | 0.359% 0.350% 0.4    | 21% 0.324% 0.2    | 80% 0.292% 0.274 | % 0.251% 0           | 260% 0.359% 0.  | 369% 0.285%               | 0.367% 0.358    | % 0.371% 0.378                       | % 0.370% 0.2  | 2.118%     | 0.365  |
| 4% spa                                                                  | 3.063%  | 2               | .901% 2.838%   | 2.7-                 | 41% 2.743% 2.6    | 97% 2.587        | 6 2.583%             | 2               | 536% 2.527%               | 2.425%          | 2.323% 2.315                         | S 24          | 2014       |        |
| Surgery 8 2%                                                            |         | 2.853% 2.755%   | 2              | 2.712% 2.639%        |                   | 2.566%           | 2                    | 460% 2.388%     |                           | 2.29            | %                                    | 2.168%        | 2.000%     |        |
| 10 %<br>50 %                                                            | 0.389%  | 0.389% 0.356% 0 | .388% 0.388% 0 | 0.375% 0.372% 0.3    | 87% 0.406% 0.3    | 88% 0.384% 0.399 | % 0.411% 0           | .380% 0.360% 0. | 472% 0.390%               | 0.456% 0.40     | % 0.457% 0.476                       | % 0.421% 0.3  | 99% 0.405% | 0.422  |
| Synaecology & V                                                         | 4.195%  | 4.232% 4.03     | 3.525% 3       | 3.280% 3.2<br>3.245% | 80% 3.0<br>3.084% | 2 801%           | % 2                  | .621% 2.456% 2  | 278%                      | 2.046%          | 1.987%                               | 1,839%        |            |        |
| L                                                                       | 0.564%  | 0.551% 0.461% 0 | .458% 0.546% 0 | 0.473% 0.490% 0.4    | 76% 0.511% 0.5    | 30% 0.511% 0.466 | 2.503%<br>% 0.506% 0 | .479% 0.500% 0. | 2.067%<br>510%            | 1.961<br>0.442% | <sup>%</sup> 0.448% <sup>1.882</sup> | % 0.444% 1.73 | 33% 1.676% | 0.4261 |
|                                                                         |         |                 |                |                      |                   |                  |                      |                 |                           |                 |                                      |               |            |        |

#### Geographical Display

- By zip code
- Shading based on number of cases, charges, etc.

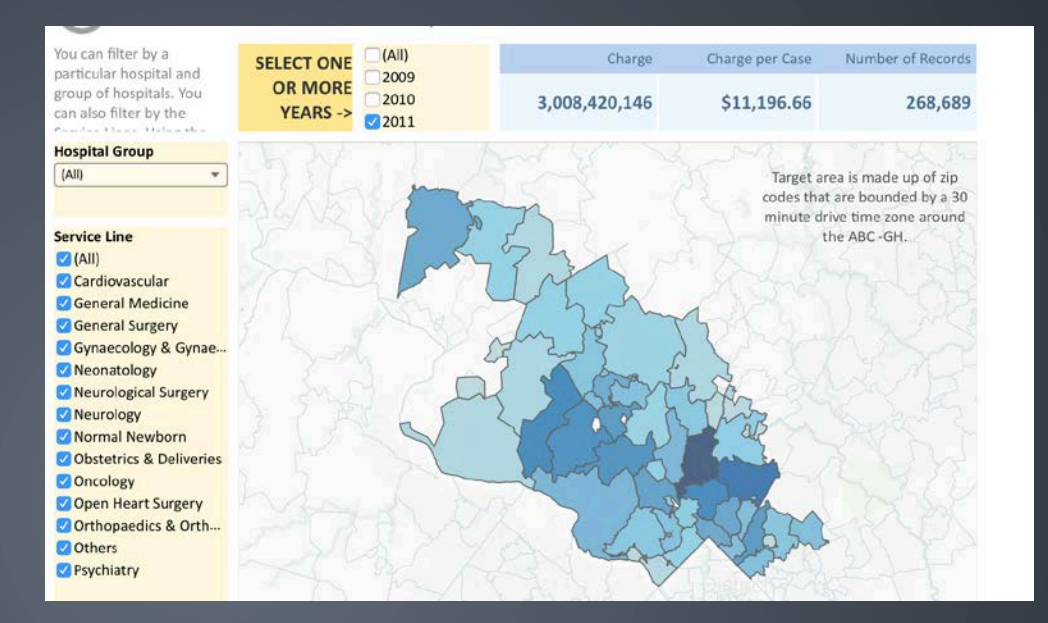

#### **Charges Display**

- Total and per case charges
- Compared with other providers

| Hospital Group        | Charge per Case |        |             |
|-----------------------|-----------------|--------|-------------|
| HCH - Holy Cross      | \$8,877         | 71,258 | 632,574,697 |
| SGAH - Shady Grove A  | \$8,756         | 69,421 | 607,871,427 |
| SUB - Suburban Hospit | \$13,236        | 33,675 | 445,721,199 |
| WAH - Washington Ad   | \$11,200        | 28,516 | 319,370,829 |
| MGH - Montgomery G    | \$9,806         | 23,977 | 235,118,512 |
| ABC General Hospital  | \$19,040        | 14,605 | 278,080,497 |
| FMH - Frederick Mem   | \$8,945         | 11,134 | 99,590,971  |
| JHH - Johns Hopkins   | \$30,076        | 5,621  | 169,057,634 |
| DCH - Doctors Commu   | \$11,745        | 4,176  | 49,049,205  |
| UMD - University of M | \$38,660        | 3,674  | 142,035,566 |
| PGH - Prince Georges  | \$11,379        | 2,632  | 29,949,609  |

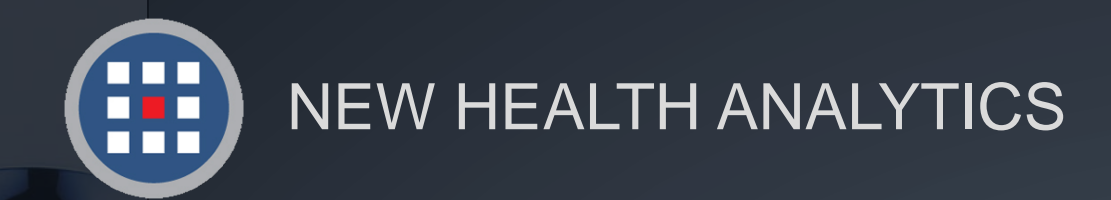

### Help & Support

TONOE

HIS IS NOTA

For information regarding our products, PCA Plus software support, and customer service, please contact:

Website: http://www.newhealthanalytics.com/

Support Center: http://support.smanha.com/

Phone: (804) 245-8240 info@newhealthanalytics.com

Address: 200 Westgate Parkway, Suite 104 Henrico, VA 23233